i0S11・12・13、iPad0S13の設定方法

※Aitai net アカウント ID 通知書をご用意下さい。

(1) POP 電子メールアカウントの作成

■「設定」を起動します。

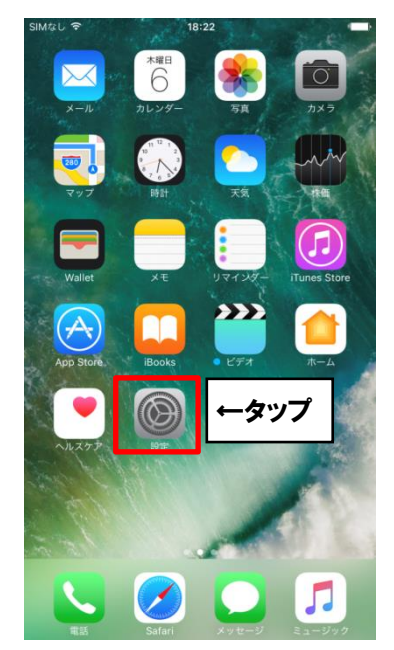

■設定画面が開きます。下のほうにスクロールして[パスワードとアカウント]を選択します。

※ご利用中の「メール」アプリのバージョンによっては、ご案内している内容と表示名が 異なる場合があります。

iOS10の方は[メール]を、iOS11・12の方は[アカウントとパスワード]を選択して下さい。

|   | 11:14<br>設定            | 7 Ö \$ 90% 🗩 |      |
|---|------------------------|--------------|------|
| Å | iTunes StoreとApp Store | >            |      |
|   | WalletとApple Pay       | >            |      |
|   |                        |              |      |
| P | パスワードとアカウント            | >            | ←タップ |
|   | メール                    | >            | L    |
|   | 連絡先                    | >            |      |
|   | カレンダー                  | >            |      |
|   | ¥Ŧ                     | >            |      |
|   | リマインダー                 | >            |      |
|   | 電話                     | >            |      |
|   | メッセージ                  | >            |      |
|   | FaceTime               | >            |      |
|   | マップ                    | >            |      |
|   |                        |              |      |

■「アカウントを追加」を選択します。

|                 | 1            | 1:15    | ¶ Õ∦ 90 | % 🔳 ) |     |     |
|-----------------|--------------|---------|---------|-------|-----|-----|
| <b>く</b> 設定     | パスワード        | とアカウン   | · ト     |       |     |     |
|                 |              |         |         |       |     |     |
| P Ap            | oとWebサイ I    | ヽのパスワー  | ード      | >     |     |     |
| アカウント           |              |         |         |       |     |     |
| iCloud          | e、連絡先、カレン    | ンダーとその他 | 3項目     | >     |     |     |
| Gmail<br>連絡先、カレ | <i>、</i> ンダー |         |         | >     |     |     |
| アカウン            | トを追加         |         |         | >     | (←5 | マップ |
|                 |              |         |         |       |     |     |
| データの            | 取得方法         |         | オフ      | 7 >   |     |     |
|                 |              |         |         |       |     |     |
|                 |              |         |         |       |     |     |
|                 |              |         |         |       |     |     |
|                 |              |         |         |       |     |     |
|                 |              |         |         |       |     |     |
|                 |              |         |         |       |     |     |

■「その他」を選択します。

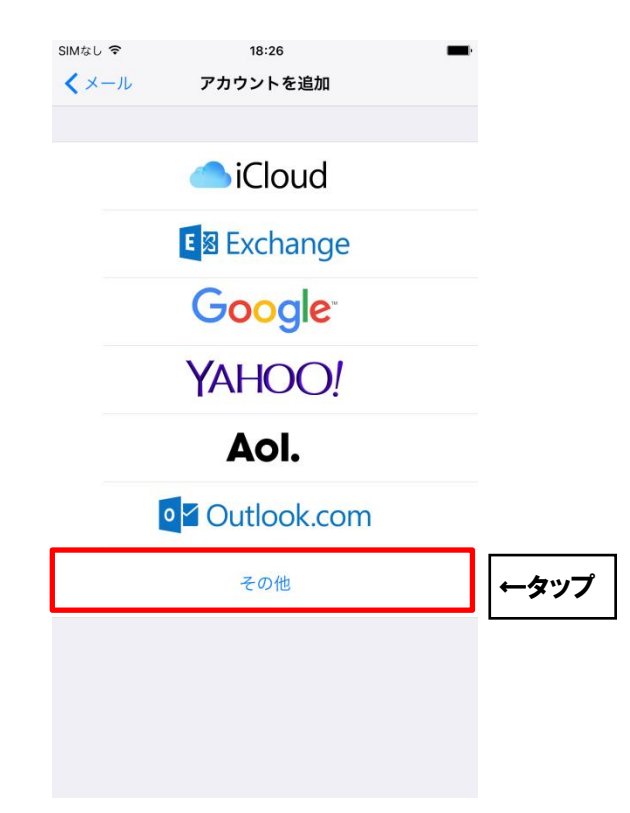

## ■「メールアカウント追加」を選択します。

| 11:15<br><b>〈</b> アカウントを追加 <b>その他</b> | -7 <b>0</b> ¥ 89% <b>(</b> ) |
|---------------------------------------|------------------------------|
| メール                                   |                              |
| メールアカウントを追加                           | > ←タッフ                       |
| 連絡先                                   |                              |
| LDAPアカウントを追加                          | >                            |
| CardDAVアカウントを追加                       | >                            |
| カレンダー                                 |                              |
| CalDAVアカウントを追加                        | >                            |
| 照会するカレンダーを追加                          | >                            |
| サーバ                                   |                              |
| macOS Serverアカウントを追加                  | >                            |
|                                       |                              |
|                                       |                              |
|                                       |                              |

■「新規アカウント」を以下のように設定します。

| •••000 <b>マ</b><br>キャンセル | 13:53 0 2 2 76% ■ )<br>新規アカウント 次へ | ←タップ |
|--------------------------|-----------------------------------|------|
| 名前                       | ひまわり太郎                            |      |
| メール                      | himawari@hm.aitai.ne.jp           |      |
| パスワード                    | ••••••                            |      |
| 説明                       | himawari@hm.aitai.ne.jp           |      |
|                          |                                   |      |
|                          |                                   |      |
|                          |                                   |      |
|                          |                                   |      |
| 1 2 3                    | 4 5 6 7 8 9 0                     |      |
| - / :                    | ; ( ) ¥ & @ "                     |      |
| #+=                      | , ?!' 🛛                           |      |
| ABC                      | space return                      |      |

| 表示名   | 入力内容                       |
|-------|----------------------------|
| 夕前    | ※任意の名前で構いません。              |
|       | 例)ひまわり太郎、㈱ひまわり             |
|       | アカウント ID 通知書に記載されている       |
| メール   | メールアドレスを入力します。             |
|       | 例) himawari@hm.aitai.ne.jp |
| パフロード | アカウント ID 通知書に記載されているパスワード  |
|       | を入力します。                    |

以外の枠内は任意となります。

入力しましたら、「次へ」ボタンをタップします。

■詳細画面で POP を選択し、以下のように設定します。

| ••∘∘∘ au 🗢 | 13:57 0                 | 25%      |      |
|------------|-------------------------|----------|------|
| キャンセル      | 新規アカウント                 | 保存       | ←タップ |
| IMA        | P POP                   |          | •    |
|            |                         |          |      |
| 名前         | ひまわり太郎                  |          |      |
| メール        | himawari@hm.aitai.ne.jp | þ        |      |
| 説明         | himawari@hm.aitai.ne.jp | 0        |      |
|            |                         |          |      |
| 受信メールサール   | 7                       |          |      |
| ホスト名       | auth.aitai.ne.jp        |          |      |
| ユーザ名       | himawari@hm.aitai.ne.jp | <b>)</b> |      |
| パスワード      | •••••                   |          |      |
|            |                         |          |      |
| 送信メールサー    | 7                       |          |      |
| ホスト名       | auth.aitai.ne.jp        |          |      |
| ユーザ名       | himawari@hm.aitai.ne.jp | <b>)</b> |      |
| パスワード      | •••••                   |          |      |

受信メールサーバー

| 表示名   | 入力内容                                                                        |
|-------|-----------------------------------------------------------------------------|
| ホスト名  | auth.aitai.ne.jp                                                            |
| ユーザ名  | アカウント ID 通知書に記載されている<br><u>メールアドレス</u> を入力します。<br>例)himawari@hm.aitai.ne.jp |
| パスワード | アカウント ID 通知書に記載されているパスワード<br>を入力します。                                        |

## 送信メールサーバー

| 表示名   | 入力内容                      |
|-------|---------------------------|
| ホスト名  | auth.aitai.ne.jp          |
|       | アカウント ID 通知書に記載されている      |
| ユーザ名  | <u>メールアドレス</u> を入力します。    |
|       | 例)himawari@hm.aitai.ne.jp |
| パフロード | アカウント ID 通知書に記載されているパスワード |
|       | を入力します。                   |

設定が終わりましたら「保存」をタップし完了となります。

## (2) POP **電子メールアカウントの設定確認** ■「設定」を起動します。

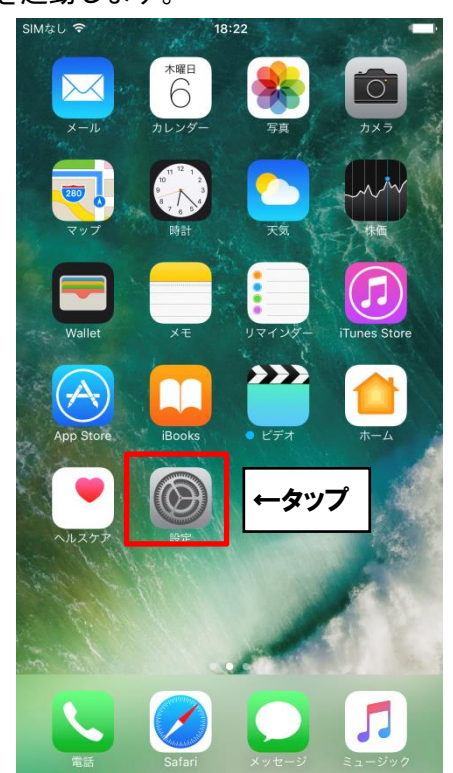

■設定画面が開きます。下のほうにスクロールして[パスワードとアカウント]を選択します。

※ご利用中の「メール」アプリのバージョンによっては、ご案内している内容と表示名が 異なる場合があります。

iOS10の方は[メール]を、iOS11・12の方は[アカウントとパスワード]を選択して下さい。

|   | 11:14<br>設定            | 7 🖉 🕸 90% 🔳), |      |
|---|------------------------|---------------|------|
| Å | iTunes StoreとApp Store | >             |      |
| = | WalletとApple Pay       | >             |      |
|   | パスワードとアカウント            | >             | ←タップ |
|   | メール                    | >             |      |
|   | 連絡先                    | >             |      |
|   | カレンダー                  | >             |      |
|   | メモ                     | >             |      |
|   | リマインダー                 | >             |      |
|   | 電話                     | >             |      |
|   | メッセージ                  | >             |      |
|   | FaceTime               | >             |      |
|   | マップ                    | >             |      |
|   |                        |               |      |

■アカウントの一覧が表示されます。確認したいアカウントをタップします。

| SIMなし 奈<br>くメール             | 18:42<br>パスワードとアカウント | <b></b> ), |      |
|-----------------------------|----------------------|------------|------|
| アカウント<br>hm.aitai.ne<br>メール | e.jp                 | >          | ←タップ |
| アカウントを                      | 追加                   | >          |      |
| データの取得                      | 方法                   | プッシュ >     |      |

## ■アカウントをタップします。

|         | 📶 au 🗢              | 12:32                    | 7 🛛 🕸 85% 🔳                |      |
|---------|---------------------|--------------------------|----------------------------|------|
|         | <b>く</b> アカウント      | hm.aitai.ne.jp           |                            |      |
|         | POP                 |                          |                            |      |
|         | アカウント               | himawari@hm.a            | aitai.ne.jp >              | ←タップ |
|         |                     |                          |                            |      |
|         | 🖂 メール               |                          |                            |      |
|         | ¥7                  |                          | $\bigcirc$                 |      |
|         |                     | アカウントを削除                 |                            |      |
|         |                     |                          |                            |      |
|         |                     |                          |                            |      |
|         |                     |                          |                            |      |
|         |                     |                          |                            |      |
|         |                     |                          |                            |      |
|         |                     |                          |                            |      |
|         |                     |                          |                            |      |
| ■ 「SMTP | 」をタ                 | ップします                    | 0                          |      |
|         | ••••○ au マ<br>キャンセル | 14:29<br>himawari@hm.ait | थ ३ 68% ■⊡<br>tai.ne.ip 完了 |      |
|         | アカウント               | -                        |                            |      |
|         |                     |                          |                            |      |
|         | POPアカウント<br>名前      | 情報 ひまわり大郎                |                            |      |
|         | ×-11.               | himawari@hm a            | itai ne in                 |      |
|         |                     | himawari@hm.a            |                            |      |
|         | 武明                  | nimawari@nm.a            | itai.ne.jp                 |      |
|         | 受信メールサー             | 71                       |                            |      |
|         | ホスト名                | auth.aitai.ne.j          | p                          |      |
|         | ユーザ名                | himawari@hm.ait          | ai.ne.jp                   |      |
|         | パスワード               | •••••                    |                            |      |
|         | 送信メールサー             | 15                       |                            |      |
|         | SMTP                | а                        | uth.aitai.ne.jp >          | ←タップ |
|         |                     |                          |                            |      |
|         | 詳細                  |                          | >                          |      |
|         |                     |                          |                            |      |

■「プライマリサーバ」をタップします。

|                  | 12:32 | I O 🕏 85% 🔳 |      |
|------------------|-------|-------------|------|
| くアカウント           | SMTP  |             |      |
|                  |       |             |      |
| プライマリサーバ         |       |             |      |
| auth.aitai.ne.jp |       | オン >        | ータップ |
|                  |       |             |      |
| ほかのSMTPサーバ       |       |             |      |
| auth.aitai.ne.jp |       | オフ >        |      |

■以下の通り設定されているか確認します。

| •••• au 🗢 | 14:31            | ۵ 🕴 67% 🔳 |      |
|-----------|------------------|-----------|------|
| キャンセル     | 検証中              | 完了        | ←タップ |
|           |                  |           |      |
| サーバ       |                  |           |      |
| 送信メールサー   | 71               |           |      |
| ホスト名      | auth.aitai.ne.jp |           |      |
| ユーザ名      | himawari@hm.ait  | tai.ne.jp |      |
| パスワード     | •••••            |           |      |
| SSLを使用    |                  |           |      |
| 認証        |                  | パスワード >   |      |
| サーバポート    | ~ 465            |           |      |
|           |                  |           |      |
|           |                  |           |      |
|           |                  |           |      |

| 表示名     | 入力内容                      |
|---------|---------------------------|
| ホスト名    | auth.aitai.ne.jp          |
|         | アカウント ID 通知書に記載されている      |
| ユーザ名    | <u>メールアドレス</u> を入力します。    |
|         | 例)himawari@hm.aitai.ne.jp |
| パフロード   | アカウント ID 通知書に記載されているパスワード |
|         | を入力します。                   |
| SSL を使用 | オン                        |
| 認証      | 「パスワード」を選択                |
| サーバポート  | 465                       |

「完了」をタップして「パスワードとアカウント」の画面に戻ります。

| 「詳 | 細」を       | タップし           | ます。             |   |    |    |
|----|-----------|----------------|-----------------|---|----|----|
|    | •••• au 穼 | 14:29          | <b>o</b><br>68% |   |    |    |
|    | キャンセル     | himawari@hm.ai | tai.ne.jp 完     | 7 |    |    |
|    | アカウント     |                |                 | ) |    |    |
|    | POPアカウント  | 情報             |                 |   |    |    |
|    | 名前        | ひまわり太郎         |                 |   |    |    |
|    | メール       | himawari@hm.a  | itai.ne.jp      | > |    |    |
|    | 説明        | himawari@hm.a  | itai.ne.jp      |   |    |    |
|    | 受信メールサー   | 71             |                 |   |    |    |
|    | ホスト名      | auth.aitai.ne  | .jp             |   |    |    |
|    | ユーザ名      | himawari@hm.a  | itai.ne.jp      |   |    |    |
|    | パスワード     | •••••          |                 |   |    |    |
|    | 送信メールサー   | 14             |                 |   |    |    |
|    | SMTP      | â              | uth.aitai.ne.jp | > |    |    |
|    |           |                |                 |   |    |    |
|    | 詳細        |                |                 | > | ¢→ | ッフ |
|    |           |                |                 |   | L  |    |

■以下の通り設定されているか確認します。

| •••• au ᅙ | 14:32                     | ۵ 🕸 66% 🔳  |
|-----------|---------------------------|------------|
| く 戻る      | ←タップ<br><sup>「の移動先:</sup> | ]          |
| 削除済メールオ   | ベックス                      | ~          |
| アーカイブメー   | ールボックス                    |            |
| 削除したメッセーシ | Ĵ                         |            |
| 削除        |                           | 1週間後 >     |
| 受信設定      |                           |            |
| SSLを使用    |                           |            |
| 認証        |                           | パスワード >    |
| サーバから削除   | ŧ                         | しない >      |
| サーバポート    | 995                       |            |
| S/MIME    |                           |            |
| S/MIME    |                           | $\bigcirc$ |

| 表示名     | 入力内容       |
|---------|------------|
| SSL を使用 | オン         |
| 認証      | 「パスワード」を選択 |
| サーバポート  | 995        |

上記以外の枠内は任意となります。

「戻る」をタップし、メールアカウントの画面に戻った後 「完了」をタップして終了します。 ※ご注意

POP 設定をされた場合、アカウント ID (メールアカウント) 1 つで複数台の PC、iphone 等で ご使用の場合、データの取得方法をプッシュにしておくと、他の PC 等でメールサーバに接続 するときに <u>2 重ログイン</u>となり、エラーメッセージが表示されます。

「データの取得方法」を「プッシュ」ではなく「フェッチ」にして、データ取得時間の指定 をして下さい。

もしくはメールアプリを完全に終了して下さい。

プッシュとフェッチの変更方法

■「設定」画面で「パスワードとアカウント」を選択します。

|   | 11:14<br>設定              | ≁ ¥ 90% 페) |
|---|--------------------------|------------|
| Ą | iTunes Store & App Store | >          |
|   | WalletとApple Pay         | >          |
| ? | バスワードとアカウント              | >          |
|   | メール                      | >          |
|   | 連絡先                      | >          |
|   | カレンダー                    | >          |
|   | ×ŧ                       | >          |
|   | リマインダー                   | >          |
|   | 電話                       | >          |
|   | メッセージ                    | >          |
|   | FaceTime                 | >          |
|   | マップ                      | >          |
|   |                          |            |

■「データの取得方法」を選択し「プッシュ」を「オフ」の設定に変更いたします。

| SIMなし                 | * 100% <b>ーー</b> ・<br>カウント | SIMなし                                                                                      |
|-----------------------|----------------------------|--------------------------------------------------------------------------------------------|
| アカウント                 |                            | プッシュ                                                                                       |
| hm.aitai.ne.jp<br>メール | >                          | iPhoneは、可能であれば新規データを<br>動受信します。                                                            |
| アカウントを追加              | >                          | <b>Holiday Calendar</b><br>カレンダー                                                           |
| データの取得方法              | 1時間ごと >                    | <b>hm.aitai.ne.jp</b><br>メール                                                               |
|                       |                            | フェッチ<br>ブッシュがオフの場合、またはブッシ<br>Appの場合には、下にあるスケジュー<br>夕を取得します。パッテリーの駆動時<br>たい場合は、取得頻度を下げてください |
|                       |                            | 15分ごと                                                                                      |
|                       |                            | 20分でと                                                                                      |

■プッシュが「オフ」の設定になりましたら、「フェッチ」の設定をします。 ※バッテリーの駆動時間を長く保つ場合は取得頻度を下げることをお勧めします。

| フェッチ<br>プッシュがオフの場合、またはプッシュに未対応のAppの場<br>合には、下にあるスケジュールに従いデータを取得します。<br>バッテリーの駆動時間を長く保ちたい場合は、取得頻度を下<br>げてください。 |
|----------------------------------------------------------------------------------------------------|
| 15分ごと                                                                                                    |
| 30分ごと                                                                                                    |
| 1時間ごと 🗸                                                                                                    |
| 手動                                                                                                    |

設定完了後ホームボタンでホームへ戻って下さい。